## 一、输入网址: https://jiaoshi.shec.edu.cn/ 从第二个端口进入。

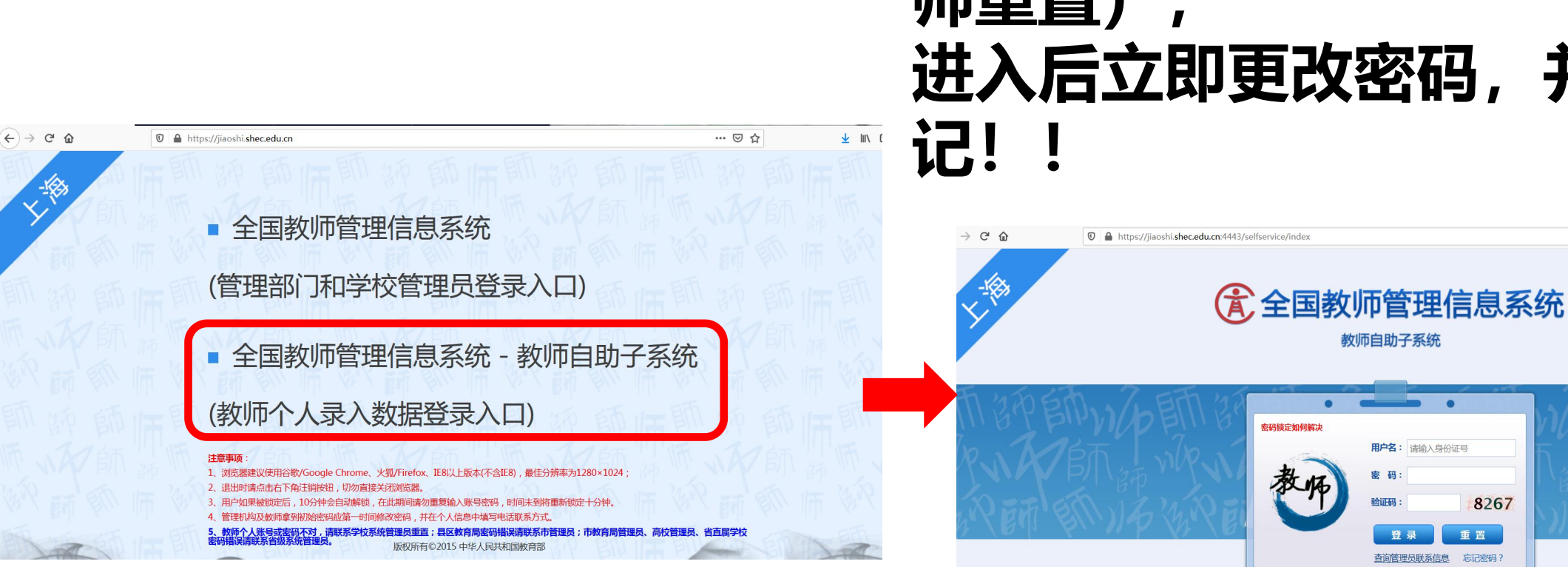

为附件2中各自的初始密码 密码已过期的老师请联系杨燕老 师重置) 进入后立即更改密码,并务必牢

... 🖂 🕁

二、用户名为本人身份证号**码密**码

8267 重置 音询管理品联系信息 忘记求码 截图(Alt + A) 浏览器建议使用谷歌/Google Chrome、火狐/Firefox、IE8及以上版本,最佳分辨率为1280×1024

版权所有@2015 由化人民共和国教育部

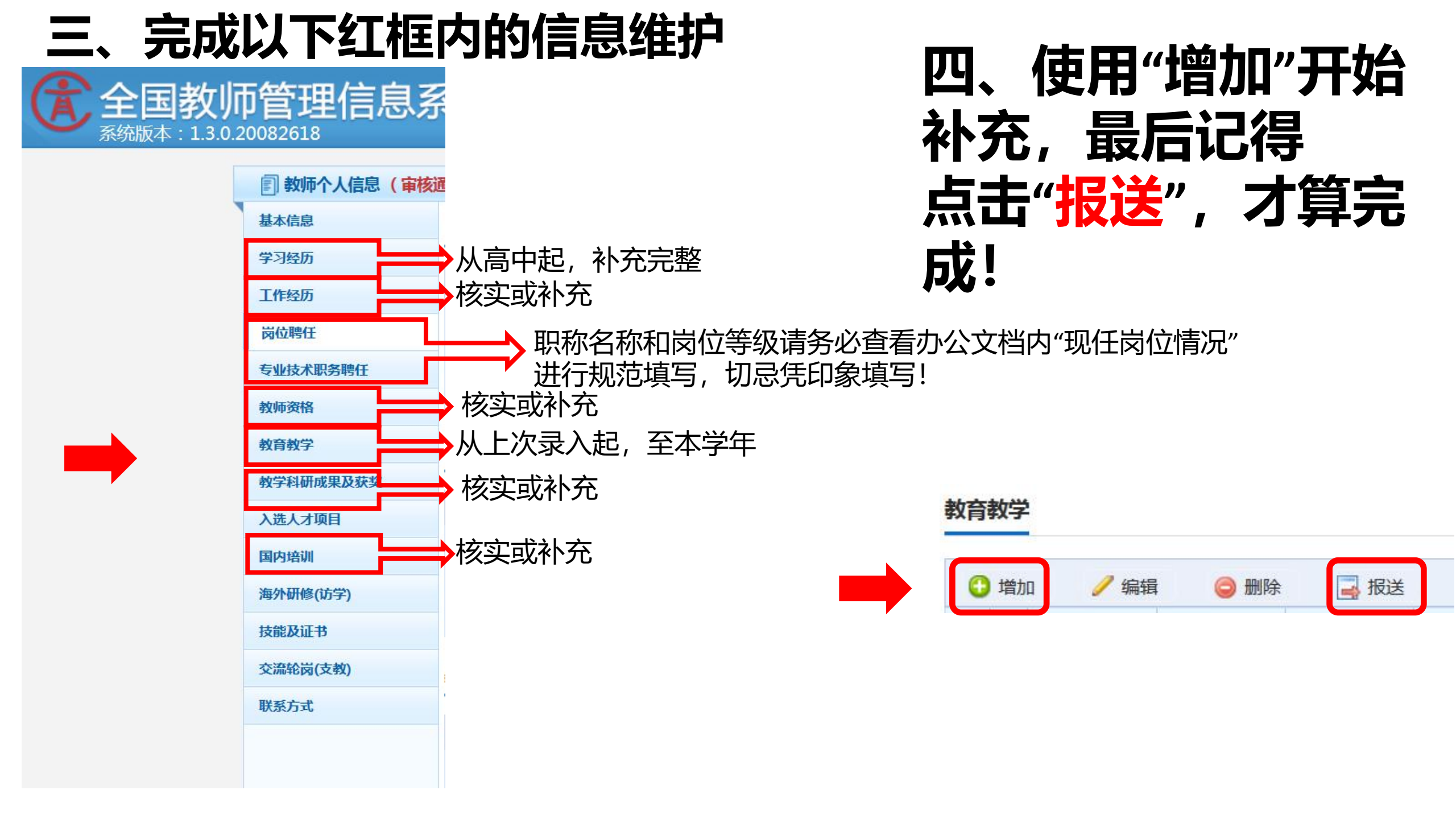